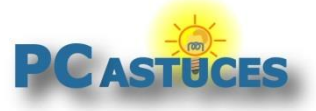

### Lier son compte Microsoft à sa licence Windows 10

#### Par Clément JOATHON

Dernière mise à jour : 31/01/2017

Lorsque vous installez Windows 10 sur un PC, une licence est nécessaire pour activer le système. Cette licence est liée, à votre matériel, principalement à votre carte mère. Ainsi, si vous réinstallez Windows 10 plus tard, dans la mesure où vous n'avez pas changé votre carte mère, l'activation est automatiquement récupérée. En revanche, si vous mettez à jour votre ordinateur pour un ensemble carte mère + processeur + mémoire plus performant, ou si vous remplacez une carte mère tombée en panne, l'activation sera perdue.

Pour éviter cela, vous pouvez enregistrer votre licence Windows 10 dans un compte en ligne Microsoft. Ce compte en ligne est celui utilisé pour Hotmail, Outlook, Skype, Windows Live, Xbox, OneDrive, ... Si vous en avez un, vous pourrez donc l'utiliser directement. Sinon, <u>il faudra en créer un</u> <u>gratuitement</u><sup>1</sup>. Si vous avez plusieurs ordinateurs, vous pouvez tout à fait enregistrer toutes vos licences dans votre compte en ligne.

En cas de changement de carte mère, il vous suffira de vous connecter à votre compte en ligne Microsoft et de choisir la licence Windows 10 à récupérer. Votre Windows 10 sera ainsi de nouveau activé.

### Sauvegarder sa licence Windows 10 sur son compte Microsoft

En liant votre compte Microsoft à votre Windows 10, votre licence sera sauvegardée dans votre espace en ligne.

1. Cliquez sur le bouton Démarrer puis sur Paramètres.

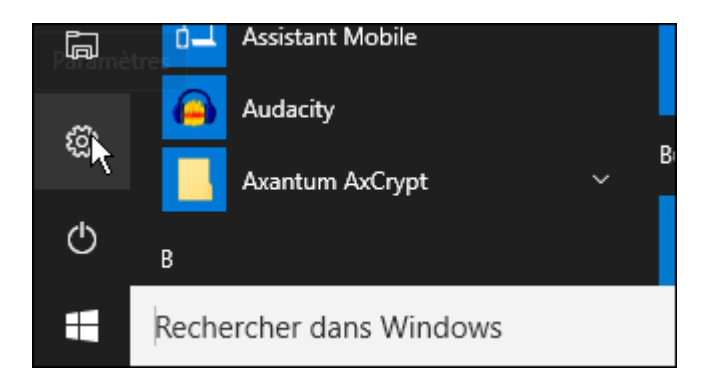

2. Cliquez sur Mises à jour et sécurité.

<sup>&</sup>lt;sup>1</sup> https://www.microsoft.com/fr-fr/account/

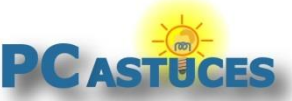

#### Lier son compte Microsoft à sa licence Windows 10

/www.pcastuces.com/pratique/windows/lier\_licence\_compte\_windows\_10/page1.htm

| et Internet<br>de Avion, VPN | Personnalisation<br>Arrière-plan, écran de<br>verrouillage, couleurs          | me |
|------------------------------|-------------------------------------------------------------------------------|----|
| dentialité<br>ment, caméra   | <b>Mise à jour et sécurité</b><br>Windows Update,<br>récupération, sauvegarde |    |

3. Dans la colonne de gauche, cliquez sur Activation.

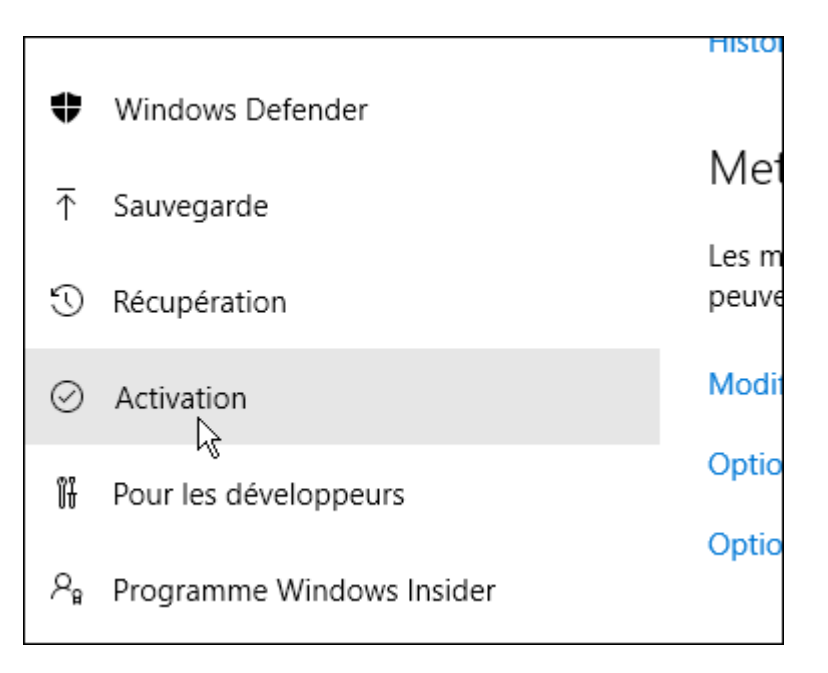

4. Dans la rubrique Ajouter un compte Microsoft, cliquez sur Ajouter un compte.

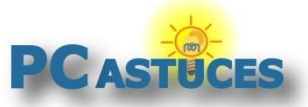

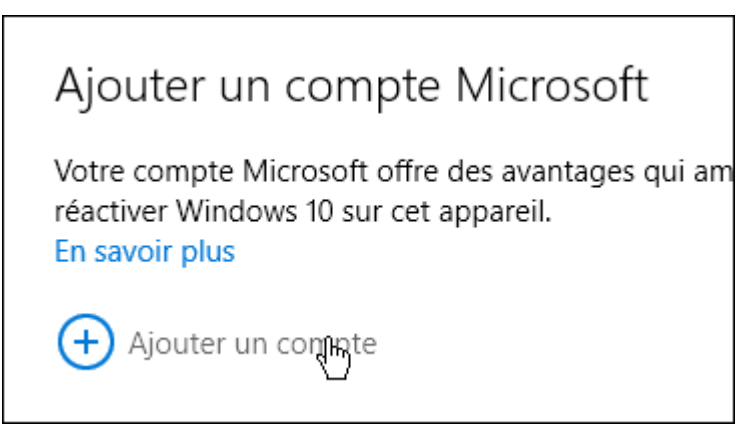

5. Saisissez vos informations de connexion de votre compte Microsoft (Hotmail, Live, Skype, Outlook, ...) et cliquez sur **Se connecter**.

| Appropriez-le-vous !                                                                          |
|-----------------------------------------------------------------------------------------------|
| Votre compte Microsoft vous permet d'accéder à un large éventail d'avantages. En savoir plus. |
|                                                                                               |
| @hotmail.fr                                                                                   |
| ••••••                                                                                        |
| J'ai oublié mon mot de passe                                                                  |
| Vous n'avez pas de compte ? Créez-en un !                                                     |
|                                                                                               |
| Déclaration de confidentialité Microsoft Se connecter                                         |

6. Saisissez le mot de passe de votre session Windows et validez.

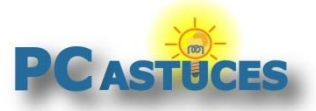

| ••••• | C.      | 2 |
|-------|---------|---|
|       |         |   |
|       |         |   |
|       | Suivant |   |

7. Vous verrez alors le message **Windows est activé avec une licence numérique liée à votre compte Microsoft** dans la rubrique **Windows** 

| Window     | VS                                                                                                    |
|------------|----------------------------------------------------------------------------------------------------|
| Édition    | Windows 10 Professionnel                                                                                            |
| Activation | Windows est activé à l'aide d'une licence numérique<br>liée à votre compte Microsoft<br><mark>En savoir plus</mark> |
| Mettre     | à iour la clé de produit                                                                                            |

#### Revenir à un compte local

Une fois votre licence enregistrée dans votre compte Microsoft, votre compte utilisateur local a été transformé en compte en ligne. Si ce compte en ligne permet de télécharger des applications à partir du Windows Store de récupérer automatiquement vos documents enregistrés dans des applications Microsoft : Skype, Outlook, espace de stockage OneDrive, ... et synchroniser vos paramètres entre vos différents PC : apparence, favoris d'Internet Explorer, etc, cela ne vous intéresse peut être pas de stocker vos données personnelles sur les serveurs de Microsoft. Vous pouvez revenir à un compte utilisateur local en <u>utilisant cette astuce</u><sup>2</sup>.

<sup>&</sup>lt;sup>2</sup> http://www.pcastuces.com/pratique/astuces/4524.htm

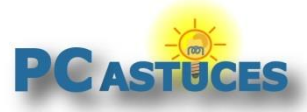

### Activer Windows 10 après un changement de matériel

Vous avez mis à jour votre ordinateur avec une nouvelle carte mère, un nouveau processeur, plus de mémoire ou bien vous avez remplacez un élément système défectueux ? Windows 10 n'est alors plus activé.

1. Cliquez sur le bouton Démarrer puis sur Paramètres.

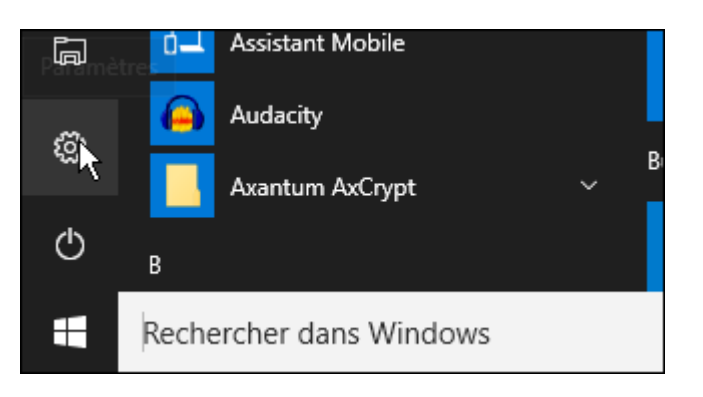

2. Cliquez sur Mises à jour et sécurité.

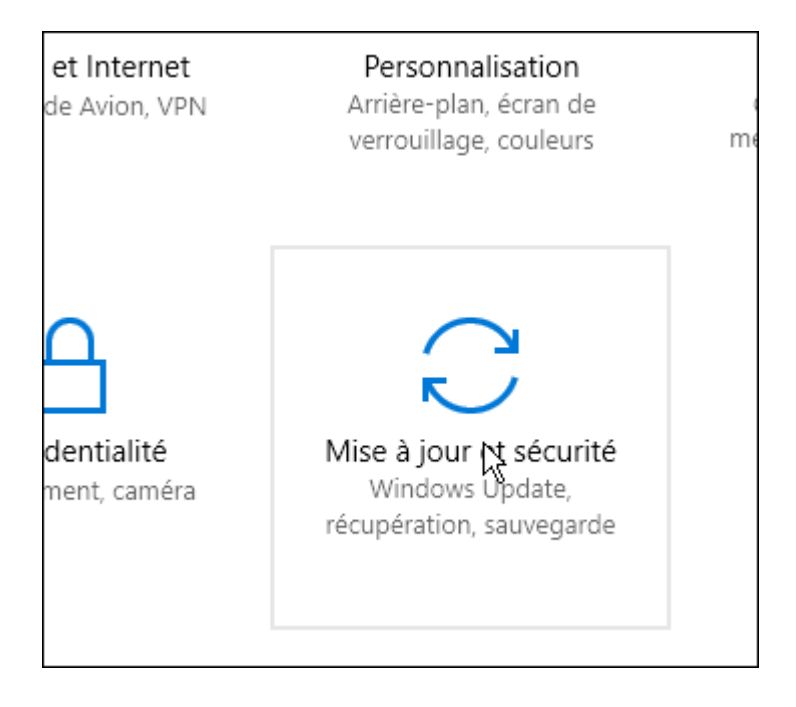

3. Dans la colonne de gauche, cliquez sur Activation.

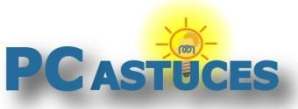

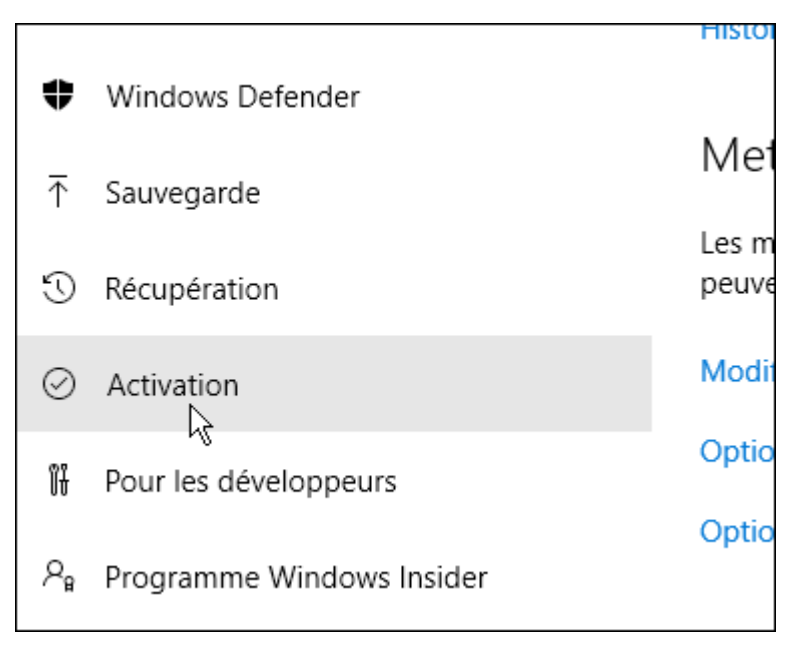

4. Cliquez sur Dépanner tout en bas de l'écran.

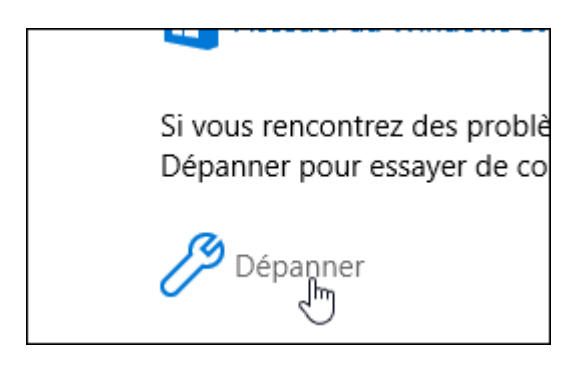

5. Cliquez sur **J'ai récemment changé le matériel de cet ordinateur**.

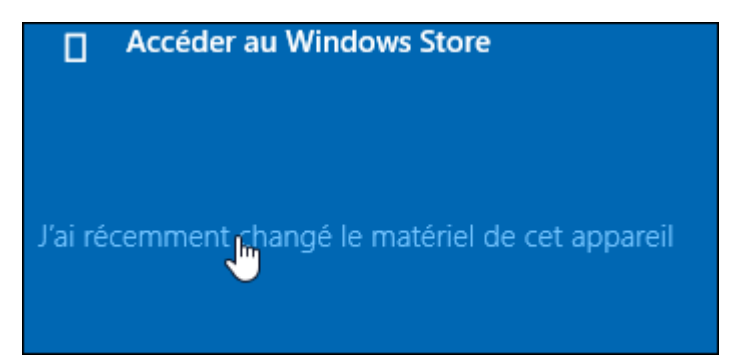

6. Saisissez vos informations de connexion de votre compte Microsoft (Hotmail, Live, Skype, Outlook, ...) et cliquez sur **Se connecter**.

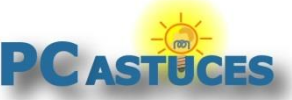

#### Lier son compte Microsoft à sa licence Windows 10

/www.pcastuces.com/pratique/windows/lier\_licence\_compte\_windows\_10/page1.htm

| Appropriez-le-vous !                                        |
|-------------------------------------------------------------|
| Votre compte Microsoft vous permet d'accéder à un large éve |
|                                                             |
| @hotmail.fr                                                 |
| •••••                                                       |
| J'ai oublié mon mot de passe                                |
| Vous n'avez pas de compte ? Créez-en un !                   |

7. Saisissez le mot de passe de votre session Windows et validez.

| de votre compte Microsoft.      | votre prochame connexion a vvi    |
|---------------------------------|-----------------------------------|
| Si vous n'avez pas de mot de pa | asse Windows, laissez la zone vid |
| Mot de passe Windows actuel     |                                   |
| •••••                           | ି                                 |
| $\searrow$                      |                                   |

8. La liste des appareils liés à votre compte Microsoft est affichée. Cochez la case **II s'agit de l'appareil que j'utilise actuellement** à côté de la machine que vous avez mise à jour et que vous souhaitez réactiver.

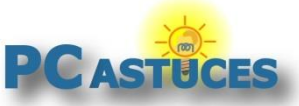

| Réactiver Windows 10<br>Sélectionnez cet appareil ci-dessous. En savoir plus                                          |  |
|----------------------------------------------------------------------------------------------------|--|
| Clement-Bureau         Windows 10 Professional         MSI         Il s'agit de l'appareil que j'utilise actuellement |  |

9. Cliquez sur **Activer**.

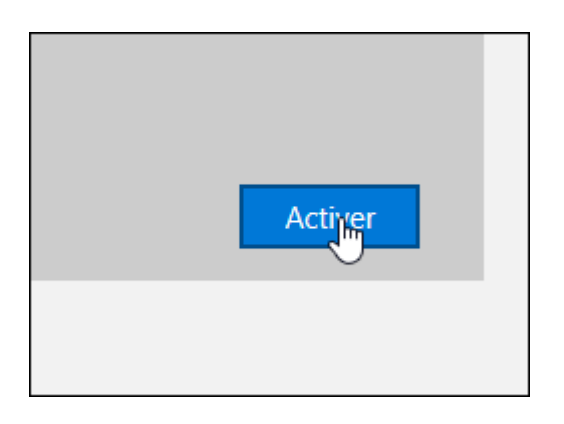

10. Windows est maintenant activé ! Comme précédemment, vous pouvez revenir à un compte local en <u>suivant cette astuce</u>.

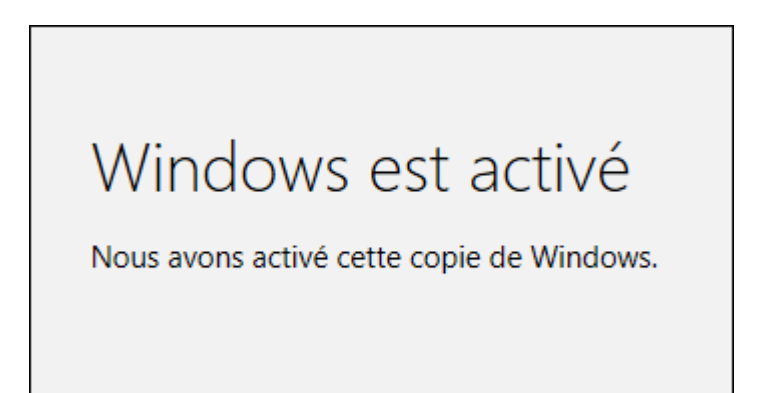

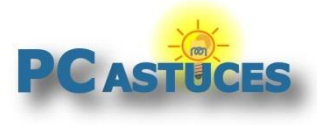

## Pour aller plus loin

Des remarques, des questions ? Fiche mise à jour et commentaires disponibles en ligne sur PC Astuces à l'adresse suivante :

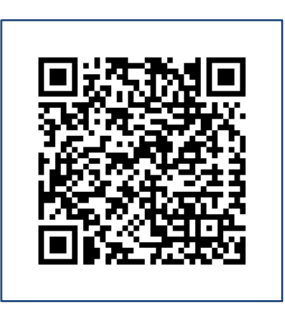

http://www.pcastuces.com/pratique/windows/lier\_licence\_compte\_windows\_10/page1.htm

# Conditions d'utilisation

Ce document peut librement être utilisé à but informatif dans un cadre personnel, scolaire ou associatif. Toute autre utilisation, notamment commerciale est interdite. Il ne peut pas être modifié, vendu, ni distribué ailleurs que sur PC Astuces.

# A propos

PC Astuces est un site d'entraide informatique entièrement gratuit.

- Des milliers d'astuces et de guides pratiques détaillés pas à pas.
- Téléchargez gratuitement des logiciels et des applications testées par nos soins.
- Personnalisez votre Bureau avec des milliers de fonds d'écran.
- Tous les jours, une newsletter par email avec du contenu inédit.
- Un problème ? Posez vos questions sur notre Forum et obtenez rapidement des solutions efficaces.

### http://www.pcastuces.com